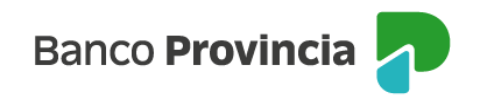

## **Banca Internet Provincia (BIP)**

## Rescate

Para realizar un rescate de Fondos Comunes de Inversión debe ingresar en el menú "Inversiones", sección "Fondos Comunes". En la pantalla se muestran las cuentas cuotapartistas que el cliente posee, junto con el valor de sus inversiones.

| Inversiones        |                             | : Más opciones 🔷 🔨        |
|--------------------|-----------------------------|---------------------------|
| Mis Cuentas Fondos |                             | Mis Cuentas de Inversión  |
|                    | 🕂 Nueva Cuenta de Inversión | Nueva Cuenta de Inversión |
|                    |                             | Términos y Condiciones    |
| Cuenta Fondos      |                             | Cambio Cuenta Asociada    |
| Titulo             | 0                           |                           |
|                    |                             |                           |
| Cuenta Fondos      |                             |                           |
| \$ 0,00            | •                           |                           |
| Titula             |                             |                           |

Si Ud. tiene varias cuentas, para acceder al extracto de una de ellas, primero deberá seleccionar la cuenta de su interés y al hacer clic sobre la fecha que aparece a la derecha de los datos de la cuenta, encontrará la información asociada a su consulta. Esto es, la pantalla desplegable, muestra un detalle de las inversiones realizadas. En el menú "Más Opciones" que se extiende en el lateral derecho, se encuentra la opción de "Rescatar Fondos".

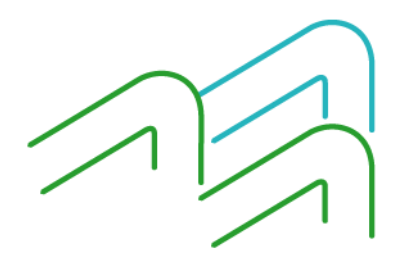

Manual de Uso BIP Rescate

Página 1 de 4

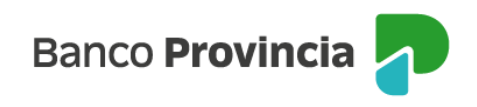

| Invarsionas ( Mis Cuentas de Inversión                                                                                                   |                                                 | i Más opciones 🛛 🔨        |
|----------------------------------------------------------------------------------------------------|-------------------------------------------------|---------------------------|
| Detalle                                                                                                    |                                                 | Mis Cuentas de Inversión  |
|                                                                                                    |                                                 | Nueva Cuenta de Inversión |
| Tipo: Cuenta Fondos / Cuotapartista                                                                                                    |                                                 | Términos y Condiciones    |
| 1822 RAICES AHORRO                                                                                                    |                                                 | Detalle                   |
| Saldo Cuotapartes: 0,000                                                                                                    | Saldo efectivo<br>\$ 0.00                       | Suscribir Fondo           |
| Valor cuotaparte: <b>\$ 0,00</b><br>Código: <b>FNDO4</b>                                                                                 | + -)                                            | Rescatar Fondo            |
| FCI 1822 RAICES INVERSION                                                                                                    |                                                 | Extractos                 |
| Saldo Cuotapartes: <b>0,000</b><br>Valor cuotaparte: <b>\$ 0,00</b>                                                                      | Saldo efectivo<br>\$ 0,00                       | Cerrar Cuenta             |
| Código: FNDO10                                                                                                    |                                                 | Cambio Cuenta Asociada    |
| En los Fondos Comunes de Inversión 1822 Raíces los valores de las<br>informados por Provinfondos S.A, y corresponden al cierre del últir | cuotapartes son determinados e<br>mo día hábil. |                           |

A continuación, se deberá seleccionarel Fondo que se quiere rescatar.

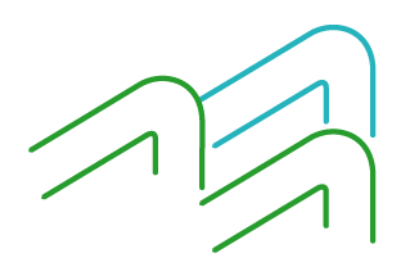

Manual de Uso BIP Rescate

Página 2 de 4

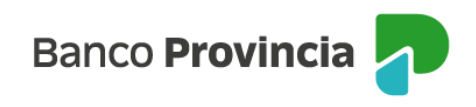

| Inversiones / Mis Cuentas de Inversión | : Más opciones            |
|----------------------------------------|---------------------------|
| Rescatar Fondo                         | Mis Cuentas de Inversión  |
| TITULO                                 | Nueva Cuenta de Inversión |
| Tu perfil de inversor: <b>Agresivo</b> | Términos y Condiciones    |
| Tipo: Cuenta Fondos / Cuotapartista    | Detalle                   |
| Seleccioná el fondo a rescatar:        | Suscribir Fondo           |
| 1822 RAICES AHORRO PESOS               | Pressta Frida             |
| Saldo en cuotapartes: 0,000            | kescatar Fondo            |
| Saldo Efectivo: <b>\$0,00</b>          | Extractos                 |
| Código de fondo: FNDO4                 | Cerrar Cuenta             |
| FCI 1822 RAICES INVERSION              | Cambio Cuenta Asociada    |
| Saldo en cuotapartes: 0,000            |                           |
| Saldo Efectivo: <b>\$0,00</b>          |                           |
| Código de fondo: FNDO10                |                           |
|                                        |                           |
| Volver                                 |                           |
|                                        |                           |

En la siguiente pantalla se le solicitará indicar la cuenta de crédito, el importe a rescatar o la cantidad de cuotas partes. Estos últimos, son campos autocompletables recíprocamente. Luego presione el botón "Rescatar".

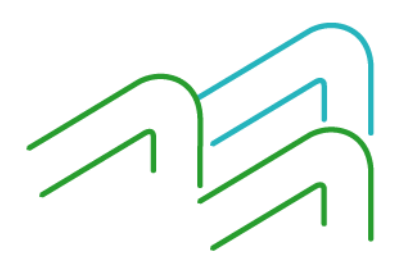

Manual de Uso BIP Rescate

Página **3** de **4** 

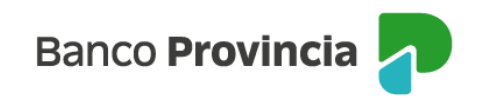

| Inversiones / Mis Cuentas de Inversión                                                |   | : Más opciones 🔷 🔨        |
|---------------------------------------------------------------------------------------|---|---------------------------|
| Rescatar Fondo                                                                        |   | Mis Cuentas de Inversión  |
|                                                                                       |   | Nueva Cuenta de Inversión |
| TITULO                                                                                |   | Términos y Condiciones    |
| Tu perfil de inversor: <b>Agresivo</b>                                                |   |                           |
| lipo: Cuenta Fondos / Cuotapartista                                                   |   | Detalle                   |
| Fondo a rescatar: 1822 RAICES AHORRO PESOS                                            |   | Suscribir Fondo           |
| Cuenta a acreditar *                                                                  |   |                           |
| Seleccioná la Cuenta a acreditar 🗸 🗸 🗸                                                |   | Rescatar Fondo            |
| Importe *                                                                             |   | Extractos                 |
| Ingresá el importe a rescatar en pesos o cuotapartes                                  |   | Cerrar Cuenta             |
| Ingresá el importe en pesos                                                           |   | Cambio Cuenta Asociada    |
| Cuotapartes *                                                                         |   |                           |
| Ingresá la cantidad de cuotapartes                                                    |   |                           |
| Rescate Total                                                                         |   |                           |
| Valores estimados. Las cifras definitivas serán las que se determinen en función del  |   |                           |
| valor de la cuotaparte al cierre del día en que se acepte la solicitud de rescate, de | h |                           |
| acuerdo a la normativa vigente. El importe de la presente solicitud de rescate será   |   |                           |
| acreditado en su totalidad siempre y cuando la cantidad de cuotapartes resulten       |   |                           |
| sandentes para atenderna operación.                                                   |   |                           |
| Volver Rescatar                                                                       |   |                           |
|                                                                                       |   |                           |

Por último, se mostrará el detalle de la operación. Presione "Confirmar" para finalizar

Las cifras definitivas serán las que se determine en función del valor de la cuotaparte al cierre del día en que se acepte la solicitud de rescate, de acuerdo a la normativa vigente.

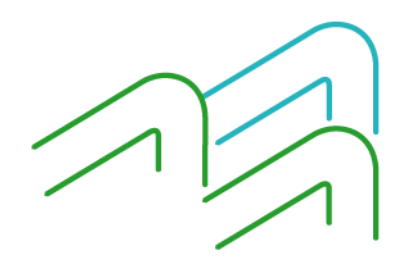

Manual de Uso BIP Rescate

Página **4** de **4**